## Follow these steps to apply online for a new Liquor permit

# **<u>STOP</u>**:

- We recommend using a desktop or laptop computer; webpages may not display properly on a tablet or mobile device.
- If you are renewing an existing permit, do not follow these instructions. Instead, visit the Department's <u>renewal website</u> to learn how to log into your account.
- You must know what permit you are applying for before you begin. Visit <u>Liquor Control's website</u> for more information about permit types or take our <u>permit identifier quiz</u> to help guide you to the proper permit.
- 1. Navigate to <u>www.eLicense.ct.gov</u>.
- 2. Select the "Register" link to create a new account.

| Login Register                   | -                                                                                                    |                                                                          |
|----------------------------------|----------------------------------------------------------------------------------------------------|--------------------------------------------------------------------------|
| C.gou   State of Connecticut     | HOME                                                                                                    | MY ACCOUNT ONLINE SERVICES                                               |
|                                  |                                                                                                    |                                                                          |
| A Access Your Account            | 1 Welcome                                                                                                    |                                                                          |
| Account Fast Track Renewal       | Select ONLINE SERVICES for a list of available<br>services.<br>NOTE: All data contained within License Lookup                                                       | All applicants MUST     register if this is a first     time application |
| User ID                          | is maintained by the state of Connecticut,                                                                                                    | Select the "Register" link                                               |
| User ID                          | source verification.                                                                                                    | and create a new account.                                                |
| Pasaward                         | LICENSE RENEWAL:                                                                                                    | FILING A COMPLAINT:                                                      |
| Password                         | <ul> <li>To access your account, enter your User ID and<br/>Password. Step-by-Step Instructions.</li> <li>First time users MUST validate an active email</li> </ul> | Logging in is optional, but<br>allows you to save your<br>complaint      |
| Log In                           | address. DO NOT REGISTER A NEW ACCOUNT TO RENEW.                                                                                                    | Select the "File a<br>Complaint" link.                                   |
| Don't have an account? Register  | FAST TRACK RENEWAL                                                                                                    | • For all inquiries please                                               |
| Forgot Password? Forgot User ID? | Check your renewal notification for availability.     To access, click the gray Fast Track Renewal tab.     Other has the other leader unlines.                     | email the appropriate<br>agency listed below.                            |
| and the second second            | <ul> <li>Allows access to online renewal only.</li> </ul>                                                                                                    |                                                                          |

- 3. Select to register as an "Individual" or "Business."
  - Register as the individual or business to whom the credential will be issued to.
  - NOTE: Nearly <u>all</u> liquor applications require registration as a "business." The <u>only</u> application requiring "individual" is the Temporary Auctioneer Permit. For example, unless you are acting as a sole proprietor, if you have an LLC or INC, you should register this account as a business.
- 4. Answer "Has the individual or business ever had any prior licensing interaction(s) with any of the following state agencies?"
  - If you select YES to this question, you will be directed to find your existing account.
    - IMPORTANT: If you use your existing account, the system will automatically input information from your existing account into your new liquor application. <u>Only use your existing account if you are applying for a liquor permit</u> that will have the same business name and information as the existing account.
  - If you select NO to this question, you will proceed with the online registration process and create a new account.

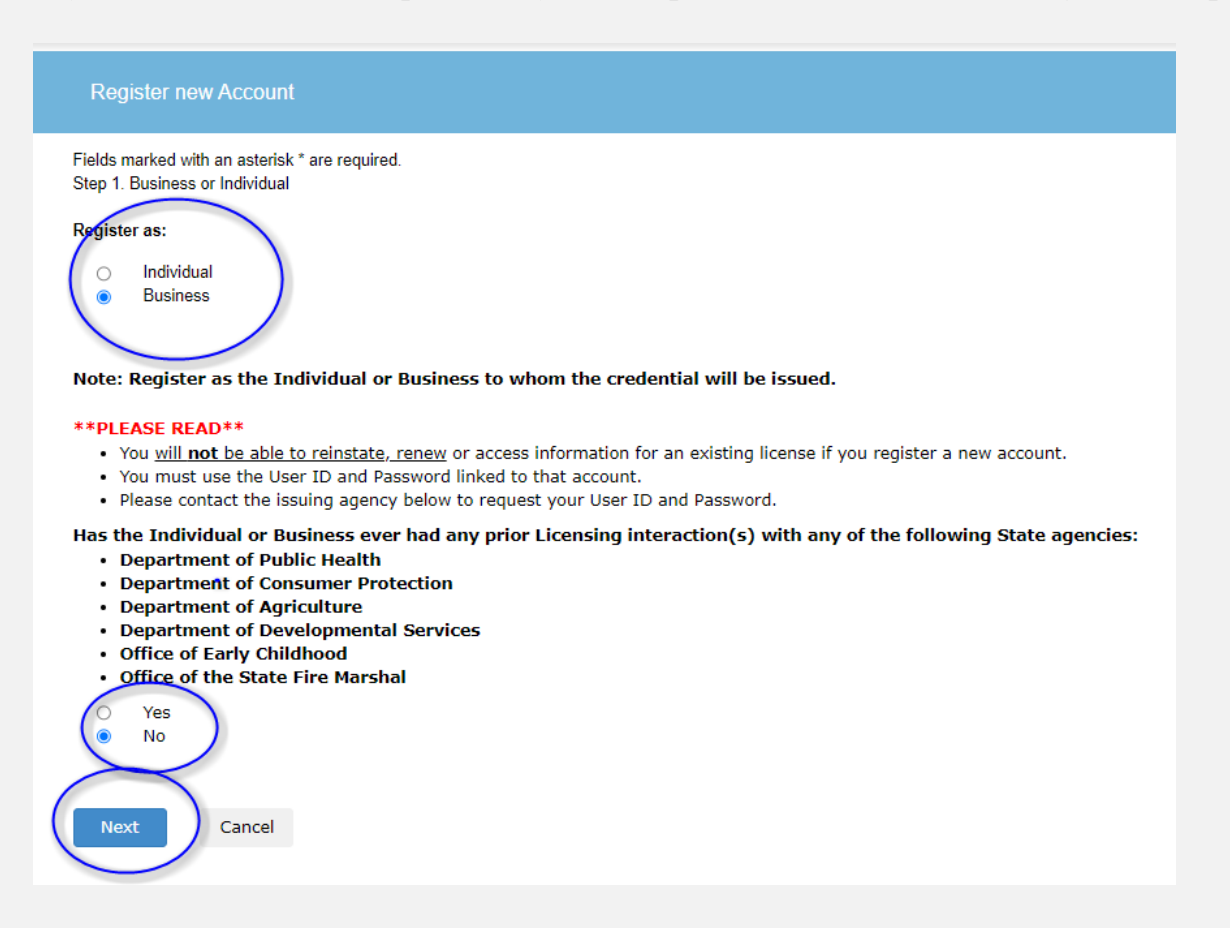

- 5. Under "Account Information," complete the required fields to set up your account, including User ID, password, and email.
  - Choose an email address checked frequently. This will be the primary way the Department communicates with you about your application and about your liquor permit once issued.
  - Maintain the User ID and password safely for future use. This will be the account used to manage your liquor permit.
  - NOTE: If you would like an attorney or consultant to receive information about your application, you can enter their contact information when you fill out the application. *Do not enter that information here.*

| Registration        |                       |                          |
|---------------------|-----------------------|--------------------------|
| Account Information |                       | * denotes required field |
| *User ID            | Create Online User ID |                          |
| *Email              | Enter Email Address   |                          |
| *Password           | Enter Password        |                          |
| Confirm Password    | Re-enter password     |                          |
|                     |                       |                          |

- 6. Under "Personal information," enter the information about your Backer entity.
  - The liquor permit will be issued to the Backer and belongs to the Backer. The Backer is the legal entity that owns the business and is running the business. (A legal entity is a corporation, a partnership, a limited liability corporation, or a trust, for example.)
  - NOTE: The public address/mailing address entered should be the address where your backer entity is established for all tax and business purposes; it may be different from your permit premise address where you want to sell/serve alcohol.

|              | Business Name Business Name |   |               |                     |                        |
|--------------|-----------------------------|---|---------------|---------------------|------------------------|
| Public Addre | ss                          |   | Mailing Addre | ess                 | Same as Public Address |
| Attention    | Attn.                       |   | Attention     | Attn.               |                        |
| Address      | Enter Address               |   | Address       | Enter Address       |                        |
|              | Enter Address               |   |               | Enter Address       |                        |
| City         | Enter City                  |   | City          | Enter City          |                        |
| State        | Connecticut                 | ~ | State         | Connecticut         |                        |
| Country      | UNITED STATES               | ~ | Country       | UNITED STATES       |                        |
| Zip          | Enter Zip                   |   | Zip           | Enter Zip           |                        |
| Phone Number | Enter Phone Number          |   | Phone Number  | Enter Phone Number  |                        |
| Cell Phone   | Enter Mobile Number         |   | Cell Phone    | Enter Mobile Number |                        |

## 7. Complete the "Captcha Verification" and click "create account."

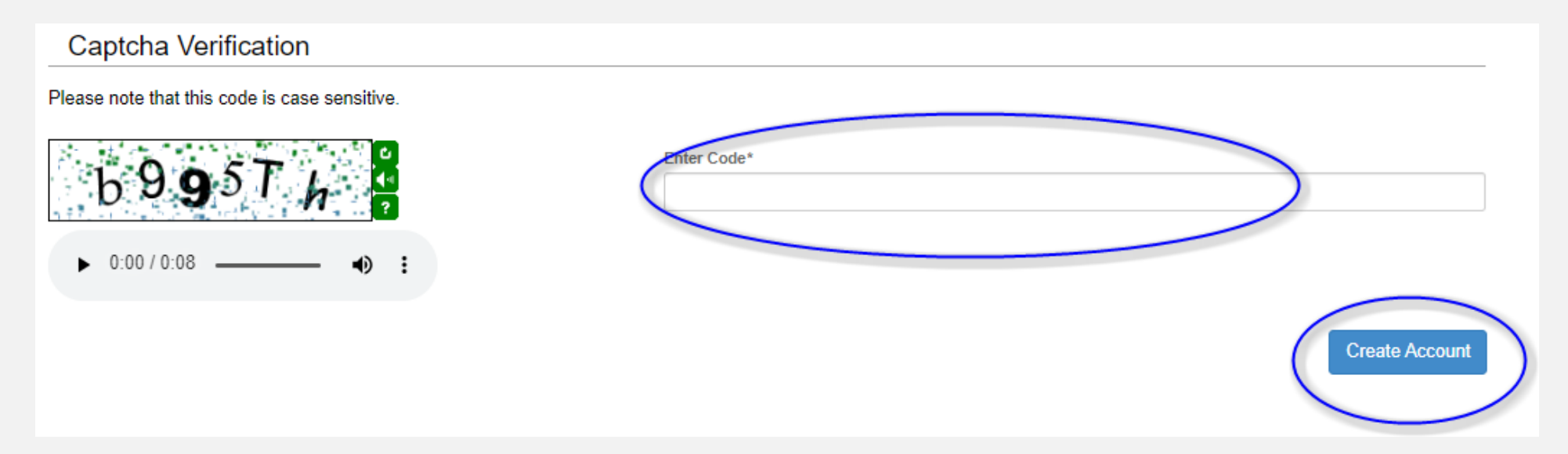

8. Before proceeding, you must verify the email that was sent to your email account.

|                                       | Logout                                                                                                    |                                        | 🐂 \$0.00 Checkout                 |
|---------------------------------------|----------------------------------------------------------------------------------------------------|----------------------------------------|-----------------------------------|
| <b>Ct</b> .gov   st.                  | ATE OF CONNECTICUT HOME                                                                                                    | MY ACCOUNT                             | ONLINE SERVICES +                 |
| User Acco                             | punt                                                                                                    |                                        |                                   |
| In order to valid<br>will be returned | late your account we have sent you a verification email to the address listed below. You must access your email account an<br>to your account and provided access.                                                                                                    | d click on the link prov               | vided. Once clicked you           |
| A There is a Please re                | currently 1 issue with your account.<br>solve it before going further.                                                                                                    |                                        |                                   |
| Your email a                          | address has not been verified. If you have not yet received an email to do this, please follow the instructions below.                                                                                                    |                                        |                                   |
|                                       |                                                                                                    |                                        |                                   |
| User ID:                              | iter free                                                                                                    |                                        | Change User ID                    |
| E-mail:                               | Your account or new email address has not yet been verified.<br>You have been sent a verification email by the system to your email address of record.<br>You may have to check your SPAM filter. Click on the link provided in the email.<br>Once clicked you will be returned to your account and provided access.<br>If you have not yet received the email, you may click the below button labeled "Generate E-mail" and a new one will be se<br>Please note: When you click the "Generate E-mail" button any older verification emails will be invalid. Ensure that you clic<br>email. | ant to you.<br>ck the link in the most | Change Email<br>recently received |
|                                       | Generate E-mail                                                                                                    |                                        |                                   |
| Password:                             | Change Password                                                                                                    |                                        |                                   |

9. This is the email you will receive in your email inbox. Select "Click here" to verify your email address and continue with the initial application.

• If you do not receive an email within 1-5 minutes after creating your account, check your junk and spam folder.

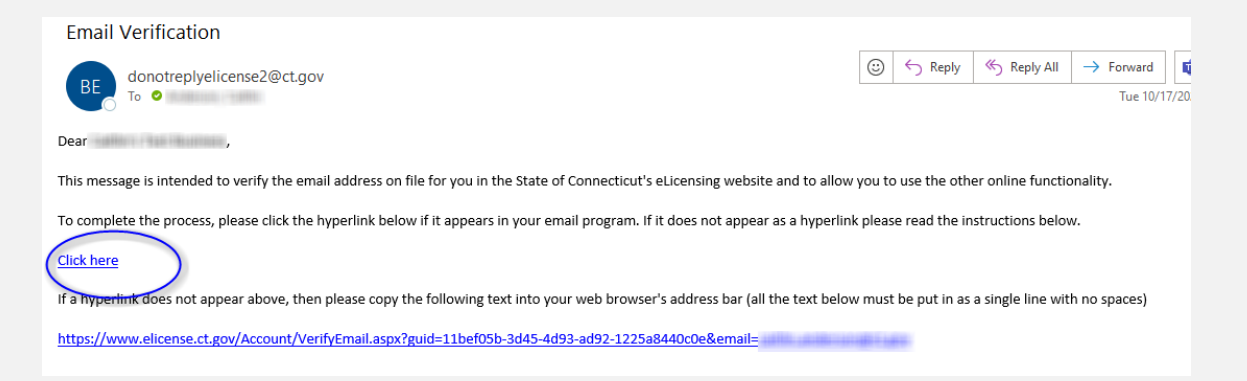

11. Your email address has been verified. You can now apply for your liquor permit. In the lower left-hand corner of the screen, select "Initial Application" or, in the top right of the screen, select "Online Services" and then "Initial Application" from the drop down menu.

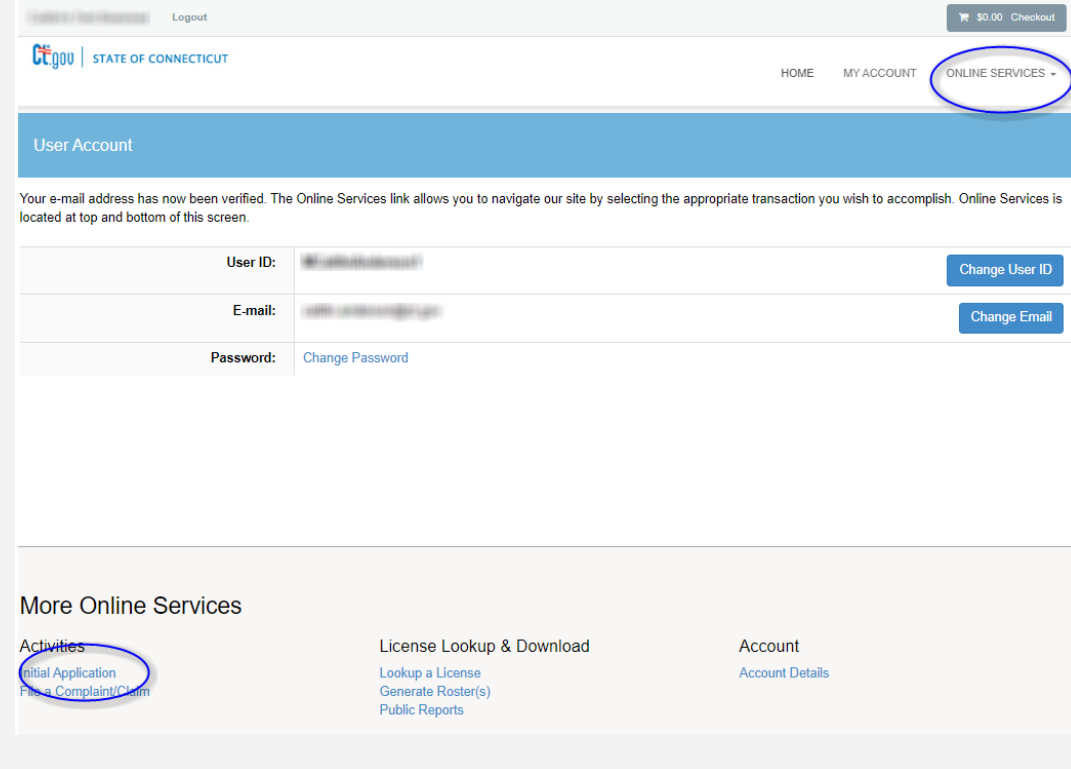

12. To view the application, expand the "Liquor Control" Category and select the application you wish to start. If your account is registered incorrectly, you'll receive the error message noted below on the right.

| Below are all current License/Certification types available for online application.                                                         |   |
|----------------------------------------------------------------------------------------------------|---|
| Please expand a category to view the available types,<br>then select "Start" for the License/Certification you wish to apply from the list: |   |
| All                                                                                                    | ~ |
| Public Health Practitioners                                                                                                    | ~ |
| Accountancy                                                                                                    | ~ |
| Adult-Use Cannabis                                                                                                    | ~ |
| Agriculture                                                                                                    | ~ |
| Amusement Permits                                                                                                    | ~ |
| Appearance Enhancement                                                                                                    | ~ |
| Bedding Permits                                                                                                    | ~ |
| Charities & Solicitation                                                                                                    | ~ |
| Cranes, Hoisting, and Demolition                                                                                                    | ~ |
| Department of Banking                                                                                                    | ~ |
| Developmental Services                                                                                                    | ~ |
| Drug Control                                                                                                    | ~ |
| Emergency Medical Services                                                                                                    | ~ |
| Environmental Health Practitioners                                                                                                    | ~ |
| Food Permits                                                                                                    | ~ |
| Gaming                                                                                                    | ~ |
| Home Contractors                                                                                                    | ~ |
| Liquor - Retail Permits                                                                                                    | ~ |
| Liquor - Other Business Permits                                                                                                    | ~ |
| Medical Marijuana                                                                                                    | ~ |
| Medication Administration                                                                                                    | ~ |

#### For Individual Applicants

If the license, permit or registration you wish to apply for does not have a blue "START" link and states: *Business License types can only be held by Organizations, you account is registered as an Individual*, log out and <u>create a new account as a Business</u> and not an Individual account.

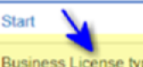

Business License types can only be held by Organizations, your account is registered as an Individual

#### **For Business Applicants**

If the license, permit or registration you wish to apply for does not have a blue "START" link and states: *This license type can only be held by Individuals, your account is registered as an Organization,* log out and <u>create a new account as an Individual</u> and not a Business account.

Start

This License type can only be held by Individuals, your account is registered as an Organization

13. Click on the blue "start" button for the application you want to apply for.

| Liquor - Retail Permits |                                             | ^                          |
|-------------------------|---------------------------------------------|----------------------------|
| <u>^</u>                | License                                     | Board                      |
| Start                   | APPLICATION FOR ON-PREMISE LIQUOR (LIQ-ON)  | Liquor Control<br>Division |
| Start                   | FESTIVAL LIQUOR PERMIT (LFP)                | Liquor Control<br>Division |
| Start                   | TEMPORARY AUCTION PERMIT (LAU)              | Liquor Control<br>Division |
| Start                   | TEMPORARY NONCOMMERCIAL LIQUOR PERMIT (LTN) | Liquor Control<br>Division |
| Start                   | TRANSPORTER LIQUOR (LTR)                    | Liquor Control             |

14. You may now begin filling out the application. Below is the first screen you will see.

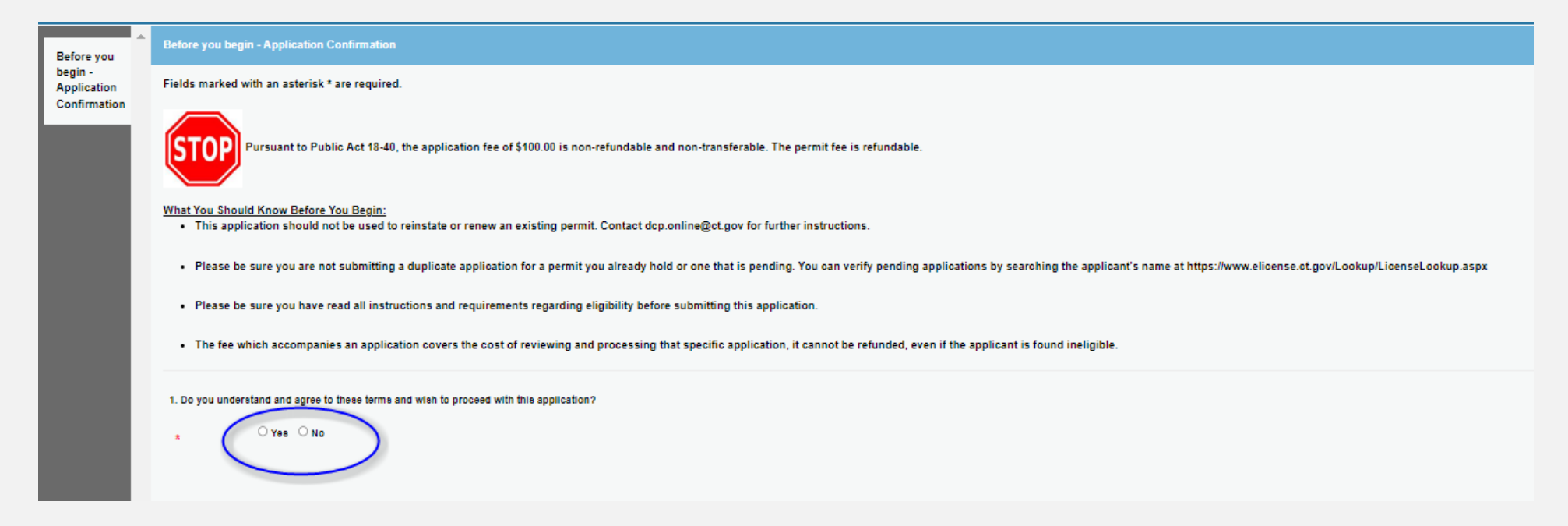

15. To navigate to the next question throughout the application, you must always hit the "Next" button at the bottom of the screen. Alternatively, you can "Close and Save" your application.

| Pursuant to Public Act 18-40, the application fee of \$100.00 is non-refundable and non-transferable. The permit fee is refundable.                                                                                                    |
|----------------------------------------------------------------------------------------------------|
| What You Should Know Before You Begin: <ul> <li>This application should not be used to reinstate or renew an existing permit. Contact dcp.online@ct.gov for further instructions.</li> </ul>                                                                               |
| <ul> <li>Please be sure you are not submitting a duplicate application for a permit you already hold or one that is pending. You can verify pending applications<br/>by searching the applicant's name at https://www.elicense.ct.gov/Lookup/LicenseLookup.aspx</li> </ul> |
| • Please be sure you have read all instructions and requirements regarding eligibility before submitting this application.                                                                                                    |
| The fee which accompanies an application covers the cost of reviewing and processing that specific application, it cannot be refunded, even if the applicant is found ineligible.                                                                                          |
| Previdus Next Close and Save                                                                                                    |
| $\smile$                                                                                                    |

16. If you "Close and Save" your application, simply log back into your eLicense account when you are ready to work on your application again. Go back to "Online Services" in the top right of the screen and select "Initial Application" from the drop-down menu. On the next screen, you'll see what applications you have in progress at the top. Click the link and then the "continue" button. Example screen shot below.

| Ctgou   STATE OF CONNECTICUT                                                                                                    | HOME                        | MY ACCOUNT          | ONLINE SERVICES + |
|----------------------------------------------------------------------------------------------------|-----------------------------|---------------------|-------------------|
| Apply for new license                                                                                                    |                             |                     |                   |
| Below are all current License/Certification types available for online<br>Please expand a category to view the available types<br>then select "Start" for the License/Certification you wish to apply | ne appli<br>5,<br>/ from th | cation.<br>ie list: | ~                 |
| All                                                                                                    |                             |                     | ~                 |
|                                                                                                    |                             |                     |                   |

| LIQUC  | or - Retail Perr | nits [in Progre | ess                     |                                            |  |
|--------|------------------|-----------------|-------------------------|--------------------------------------------|--|
|        | $\frown$         | Completed       | Board                   | License                                    |  |
| Delete | Continue         | 1/72 (1%)       | Liquor Control Division | APPLICATION FOR ON-PREMISE LIQUOR (LIQ-ON) |  |

17. Read all instructions carefully and answer all questions. Answer all required questions truthfully, to the best of your knowledge. You'll be required to upload supporting documentation and forms as part of your application. It is best to have those ready to upload, but the application contains links to some of those forms and documents, too. Incomplete applications can result in delays. Information specific to the application you are applying for can be found on Liquor Control's website.

18. After you finish answering all the questions, you will be taken to a review screen. Once you have reviewed all the information and are ready to submit your application, click "Add to Invoice" in the bottom left of the screen. This will allow you to pay the non-refundable application fee.

| APPLICATION FOR                                   | ON-PREMISE LIQUOR (LIQ-ON)                                                                                                    |
|---------------------------------------------------|----------------------------------------------------------------------------------------------------|
| of Local A<br>Officials                           | Review Print Review                                                                                                    |
| Before You<br>Begin - New<br>Haven<br>Requirement | Fees         \$100.00           Application Fee         Total Fees: \$100.00                                                                                                    |
| Permit                                            | Before you begin - Application Confirmation                                                                                                    |
| Selection                                         | 1. Do you understand and agree to these terms and wish to proceed with this application?                                                                                                    |
| Permit - Cafe<br>Food<br>Options                  | Yes                                                                                                    |
|                                                   | Before You Begin - Liquor Permit Type Determination                                                                                                    |
| Permit -<br>Food<br>Qualifications                | This application is for on-premise liquor permits, which allows your customers to consume alcohol at your business (for example, like a restaurant or a bar). We have many different types of on-premise permits.<br>If you do not already know which permit you want, please visit our On-Premise Permit Page for more information, including a quiz to help guide you to the proper permit and charts that summarize our on-premise permit options. We additionally have<br>old paper copies of the application and forms; the questions asked in those paper forms are similar to the questions you'll encounter as you complete this online application. Reviewing those items might help you collect the information you need for<br>this application. |
| Permit -<br>Public Health                         |                                                                                                    |
| Permit -                                          | Before You Begin - Backer Account Confirmation                                                                                                    |
| Seasonal<br>Request                               | A. What is a Backer?<br>This liquor permit will be issued to the Backer and belongs to the Backer. The Backer is the legal entity that owns the business and is running the business. (A legal entity is a corporation, a partnership, a limited liability corporation, or a trust, for<br>example.)                                                                                                    |
| Permit -<br>Seasonal<br>Date Request              | The Backer used for this application must match the entity listed on: (1) the lease for your location, (2) the Sales and Use Tax permit issued by Revenue Services, and (3) the registration with the Secretary of the State's Office. (If you are a sole proprietor and own 100% of the business, you may use your first and last name as your business name or you may use the legal entity you created.)                                                                                                    |
| Permit -<br>Provisional<br>Request                | B. sLicense Account Requirements<br>To complete this application, you must be signed into elicense using an account registered to the Backer. In other words, when you set up the elicense account, you should have selected the "business" option instead of the "individual" option and<br>used the normal and address of your Phoness. You may create another account if needed and then restart this application<br>Previo (s Add to Invoice )<br>Close and Save                                                                                                    |
|                                                   |                                                                                                    |

19. The next screen will confirm that you have successfully added the invoice to your account. You may now click "Pay Invoice" to pay for the initial application fee of \$100.

| Logout                                                                                                    |                                                   |            | 🐂 \$100.00 Checkout           |
|----------------------------------------------------------------------------------------------------|---------------------------------------------------|------------|-------------------------------|
| Cton state of connecticut                                                                                                    | HOME                                              | MY ACCOUNT | ONLINE SERVICES -             |
| Invoice                                                                                                    |                                                   | Pay In     | voice 🔒 Print                 |
| This item was successfully added                                                                                                    | <b>∑</b> Invoice                                  |            | Date: 10/17/2023<br>Invoice # |
| to the invoice                                                                                                    |                                                   |            |                               |
| Select <b>Pay Invoice</b> above to<br>complete this transaction<br>To add additional transactions to the<br>invoice, select a command from the<br>Online Services menu |                                                   |            |                               |
| State of Connecticut                                                                                                    | Description                                       |            | Amount                        |
| Invoice Transaction Summary                                                                                                    | Application - APPLICATION FOR ON-PREMISE LIQUOR - |            |                               |
| Certifications                                                                                                    | Application Fee                                   |            | \$100.00                      |
|                                                                                                    |                                                   | Subtotal   | \$100.00                      |
|                                                                                                    | Pay Invoice                                       | Total      | \$100.00                      |
|                                                                                                    |                                                   |            |                               |

20. If you have mistakenly entered the payment screen and would like the option to go back to correct information or upload a missing document in your application, on the fee payment screen, simply click the little trash can icon to clear the fees. Doing so will take you back to the content of your in progress application where changes and updates can be made.

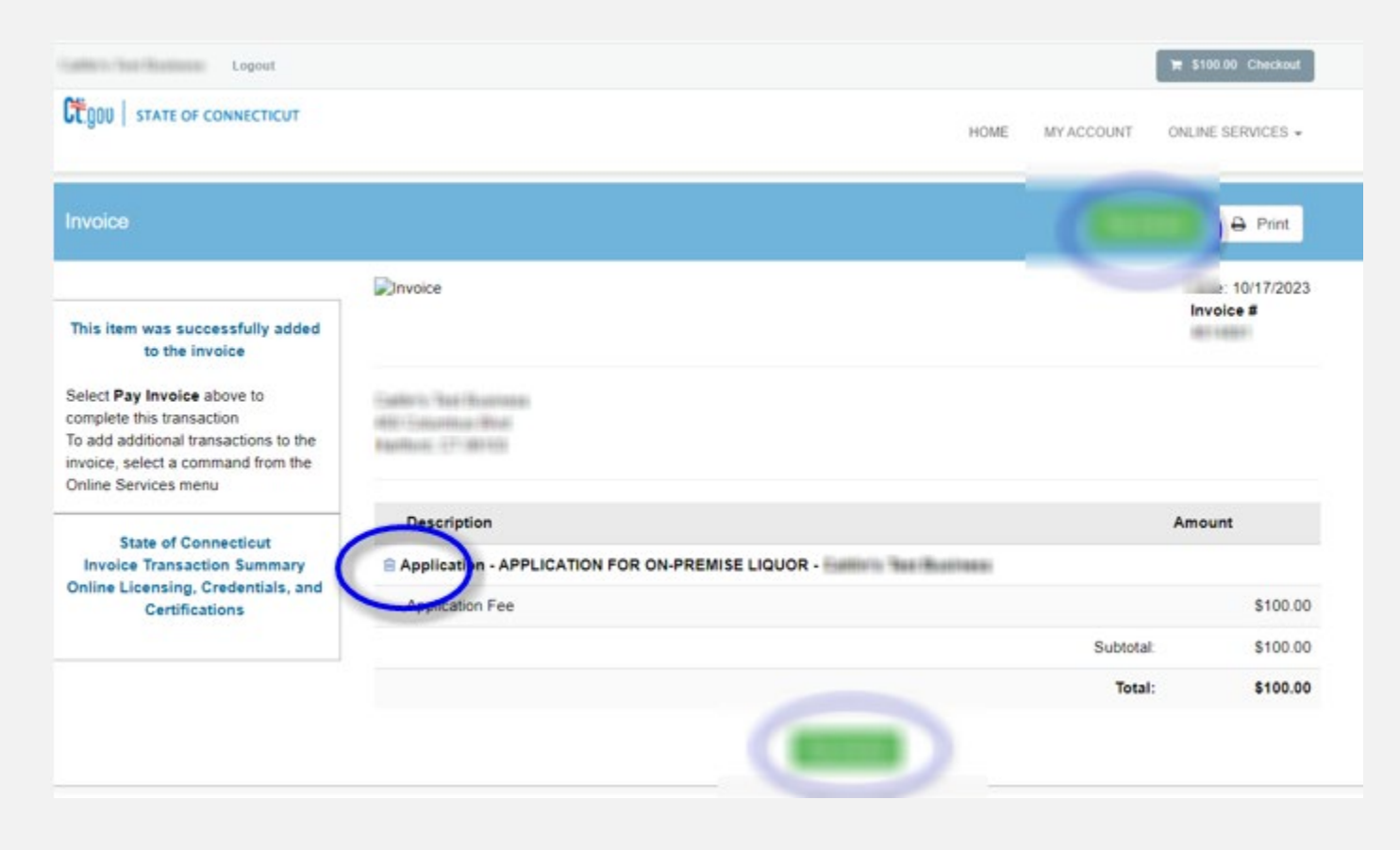

21. Enter the credit card or check draft (eCheck) information, name, address, telephone number, email address and click the green "Submit Payment" at the bottom of the screen.

• If you are experiencing payment issues, please see our Frequently Asked Questions (FAQ) Page.

| Logout                                                      |                     |                           | 77 5100.00      | Checkout | Checkrot          |
|-------------------------------------------------------------|---------------------|---------------------------|-----------------|----------|-------------------|
| CTODU   STATE OF CONNECTICUT                                |                     | HOME MY ACCOUNT           | ONLINE SERVICES |          | ** State          |
| Invoice Payment                                             |                     |                           | Back to Invoice |          | ** Zip            |
|                                                             | ** Payment Type     | Credit Card O Check Draft |                 |          | ** Country        |
| Total: \$100.00                                             | ** Account Owner    |                           | •               |          | ** Phone          |
| VISA MARCON DISCOVER ADDRESS                                | ** Credit Card Type |                           | •               |          | ** E mail Address |
| Credit Card Instructions :<br>"Where is CVV code?           | ** Card Number      |                           |                 |          | E-mail Address    |
| Check Draft Instructions:<br>"Where is Account & Routing #? | ** CW Code          |                           | •               |          |                   |
| ** Indicates a value is required                            | ** First Name       |                           |                 |          | (                 |
|                                                             | ** Last Name        |                           |                 |          |                   |
|                                                             |                     |                           |                 |          |                   |

22. Once the transaction is complete, you will receive an "Approved" message. Click "Print Receipt" if you need a copy for your records.

• Additionally, an email confirmation will be sent to the email address given to confirm your payment.

| iyment Receipt |                                                                    |                                                                                                    |                                                                                    |                                       |   |   |
|----------------|--------------------------------------------------------------------|----------------------------------------------------------------------------------------------------|------------------------------------------------------------------------------------|---------------------------------------|---|---|
|                |                                                                    | State of Co<br>Online Enterprise                                                                                                    | nnecticut<br>Licensing Site                                                        | Print Receipt                         | • | - |
|                | Date: Management                                                   | Invoice # 1000000                                                                                                    | Confirmation #:                                                                    |                                       |   |   |
|                | 17 1 10 10 10 10 10 10 10 10 10 10 10 10 1                         |                                                                                                    |                                                                                    |                                       |   |   |
|                |                                                                    |                                                                                                    |                                                                                    |                                       |   |   |
|                |                                                                    |                                                                                                    |                                                                                    |                                       |   |   |
|                |                                                                    | Approv                                                                                                    | ved!                                                                               |                                       |   |   |
|                | You have been charge.<br>This receipt is not a lice<br>Description | Approv<br>d Summe, Please print a copy for print of the print of the business of an authorization to do business of the print of the print | ved!                                                                               | Amount                                |   |   |
|                | You have been charge<br>This receipt is not a lice<br>Description  | Approv<br>d \$vuuwe Please print a copy for<br>inse or an authorization to do busin                                                                                                    | red!<br>your records from the button above<br>ses.                                 | Amount                                |   |   |
|                | You have been charge<br>This receipt is not a lice<br>Description  | Approv<br>d \$2000000000000000000000000000000000000                                                                                                    | ved!<br>your records from the button above<br>ress.                                | Amount                                |   |   |
|                | You have been charge<br>This recept is not a loc<br>Description    | Approv<br>d \$2000000. Please print a copy for<br>insee or an authorization to do busin                                                                                                    | ved!<br>your records from the button above<br>ress.<br>Subtota                     | Amount<br>8                           |   |   |
|                | You have been charge<br>This recept is not a ice<br>Description    | Approv<br>summe Please print a copy for<br>inse or an authorization to do busin                                                                                                    | red1<br>your records from the button above<br>sets.<br>Subtota<br>Tota             | Amount<br>S<br>ai S<br>ai S           |   |   |
|                | You have been charge<br>This receipt is not a loc<br>Description   | Approv<br>d Sumume Please print a copy for<br>me or an authorization to do busin                                                                                                    | red1<br>our records from the button above<br>ess.<br>Subtota<br>Tota<br>Amount Pai | Amount<br>E<br>E<br>E<br>E<br>C<br>(S |   |   |

23. Please allow the Liquor Control Division a minimum of two weeks to begin reviewing your application. You will be notified by email once your application has been successfully logged into the licensing system.

24. If you have any questions, please contact <u>DCP.LiquorControl@ct.gov</u> or call 860-713-6200.